**Q:** Where can I find a student's OLSAT score?

**A:** You can find them by going to the Comprehensive Student History Report.

## Getting OLSAT scores for an individual student:

| Step<br># | Step                                                                                                    | lcon/Link                                                                                                    |                                                                                                    |
|-----------|----------------------------------------------------------------------------------------------------|----------------------------------------------------------------------------------------------------|----------------------------------------------------------------------------------------------------|
| 1.        | From the Student Search<br>dashboard click Search by<br>Name & ID                                                                                                    | Student Search Search by Name & ID Search by Location & Demographics Print Multiple Reports                                                                                                    |                                                                                                    |
| 2.        | On the left-hand side under<br>Basic Filters, type a<br>student's Last Name, First<br>Name or Student ID<br>NOTE: Make sure you are<br>using ALL CAPS.                   | Search Options<br>Search Type<br>Basic Filters<br>Basic Filters<br>Basic Filters<br>Basic Filters<br>Last Name (All CAPS)<br>begins with DOC<br>First Name (All CAPS)<br>begins with DNE<br>Student ID<br>begins with                                                                                                    | All entries must be typed using<br>uppercase letters. Typing in<br>lowercase letters will not yield<br>any results.<br>MyData needs only one of the<br>three basic filters to return a list<br>of matching students.                                                                                                    |
| 3.        | Locate your student from<br>the list of students. Click<br>on a student's District ID<br>to load his/her history<br>report.                                              | Student         District ID         CSIS ID         Date Of<br>Birth           121800F042         8137578238         12/180/0           120204F043         7199104296         12/02/04           064/1         130         06/11/130           064/1         130         06/12/08           040289F040         04/02/89         02/23/05           092090F090         09/20/90         09/20/90 | School         Cost<br>Conter<br>Code         Last Updated           1827202         JUNE 2014-2015         1874101           1851601         COSER 2013-2014         1627401           1627401         APRIL 2015-2016         1191701           JUNE 2005-2006         1863601         JUNE 2005-2006           191801         JUNE 2005-2006         191801 |
| 4.        | This will open the<br>Comprehensive Student<br>History Report. Under the<br>Elementary Information<br>heading you will find<br>Grade 2 OLSAT link.<br>Click on the link. | Elementary Information         Elementary Marks         ELEMENTARY REPORTING PERIOD 3 2014-2015         Reading       3         Writing       3         Arts       4         Math       3         Science       3         Grafic 2 OL SAT       50.0                                                                                                    | Moving your cursor over a summary heading will cause the pointer to change into a pointing finger, isignaling that more information is available by clicking on it.                                                                                                    |
| 5.        | This will open the <b>Grade 2 OLSAT</b> detail report.                                                                                                    | Comprehensive Student History Report – Grade 2 OLSA Student Name District ID SSID Date of Birth Summary of Age-Based Scores School Year Grade Clusters 2011-2012 02 Total VERBAL COMPREHENSION VERBAL COMPREHENSION NOW-REBAL PICTORIAL REASONING FIGURAL REASONING FIGURAL REASONING                                                                                                    | # of items         # Correct         Percentile Rank           \$00         34.0         59.0           \$120         7.0         29.0           \$180         5.0         30.0         22.0           \$0.0         9.0         9.0         21.0         13.0                                                                                                 |

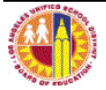

## Getting OLSAT scores for an entire class:

| Step<br># | Step                                                                                                    | lcon/Link                                                                                                    |                                                                                                    |
|-----------|----------------------------------------------------------------------------------------------------|----------------------------------------------------------------------------------------------------|----------------------------------------------------------------------------------------------------|
| 1.        | From the menu, click on<br>Classroom and select the<br>My Students, Current Year<br>Data dashboard. (For<br>teachers, you will already be<br>on this page when you log<br>in.) | <ul> <li>My Students, Current Year Data</li> <li>Class Roster</li> <li>C(<sup>III</sup>) Subjects, Secondary</li> <li>El monitoring</li> <li>Alert Reports</li> <li>Discipline Referrals</li> <li>Email / Account Roster</li> <li>Fitness gram Results, Grade 10-12</li> </ul>                                                                                                    | If clicking on a student ID takes<br>you to an Oracle BI Publisher log-<br>in screen, enter your SSO<br>username and password to get to<br>the Student History Report.                                                                                                    |
| 2.        | From the Class Roster tab,<br>click on the <b>Elementary</b><br><b>Roster: GRADE 2-6</b> link.                                                                                 | Constants, Corrent Year Data     Hy Stadents, Corrent Year Data     Hy Stadents, Corrent Year Data     Cons Stadent, Scondery E. Hondong Alert Reports Dacpine Referais Enal / Account Rester    PT     Generation of the state of the state of the sta | This will open the<br>Elementary Class Roster.                                                                                                    |
| 3.        | The <b>Gr 2 OLSAT</b><br>column displays the<br>percentile rank for the<br>student.                                                                                            | Dutentinen (ad, fmt)         Dot the D         Creent freeworks         Out         Dot the D         Dot the D         Dot D         Dot the D <thdot d<="" th=""></thdot>                                                                                                    | Note that the Percentile Rank is<br>the score given to the student<br>when he first took the OLSAT in<br>2nd grade. It will display even<br>if the child has moved up to the<br>next grade. If the student has<br>more than one OLSAT result, the<br>one with the highest score will be<br>displayed.                                                                                                    |
| 4.        | To view how the student<br>did on each of the clusters,<br>click on the <b>Student ID</b> .                                                                                    | Current Demographics         Current Demographics           Student Nome (Last, First)         Dict biu ID         Gr         Gird         ELD         ELD         ELD         ELD         ELD         ELD         ELD         Student Nome (Last, First)           Dict biu ID         Gr         Gird         Gird         Bit Student Nome (Last, First)         Dict biu ID         Gird         Gird         Student Nome (Last, First)         Student Nome (Last, First)         Dict biu ID         Gird         Student Nome (Last, First)         Student Nome (Last, First)         Student Nome (Last                                                                                                    | CEDT         G° 2<br>OLSAT           Devel Cog         Renk         Grado           1         0         250           3         -1.2         840           3         1.4         840           2         0         340           2         0         340           3         -2.V         5.0                                                                                                    |
| 4.        | This will open the<br>Comprehensive Student<br>History Report. Under the<br>Elementary Information<br>heading you will find<br>Grade 2 OLSAT link.<br>Click on the link.       | Elementary Information         Elementary Marks         CLEMENTARY REPORTING PERIOD 3 2014-2015         Reading       4         Writing       3         Arts       4         Math       3         Science       3         Graphe 2 OL SAT       50.0                                                                                                    | Moving your cursor over a<br>summary heading will cause the<br>pointer to change into a pointing<br>finger, signaling that more<br>information is available by clicking<br>on it.                                                                                                    |
| 5.        | This will open the <b>Grade 2 OLSAT</b> detail report.                                                                                                    | Student Name         Student History Report – Grade 2 OLSA           Student Name         District ID           District ID         SSID           Date of Birth         Student Manage           School Year         Grade           2011-2012         02           VERBAL         VERBAL           VERBAL         VERBAL           VERBAL COMPREHENSION           VERBAL COMPREHENSION           VERBAL COMPREHENSION           VERBAL COMPREHENSION           VERBAL COMPREHENSION           VERBAL COMPREHENSION           VERBAL COMPREHENSION           VERBAL REASONING           PICTORIAL REASONING           FIGURAL REASONING                                                                                                    | # offlems         E Correct         Percentile Rank           600         34.0         50.0           12.0         12.0         23.0           12.0         7.0         23.0           12.0         50.0         30.0           20         7.0         23.0           12.0         50.0         30.0           20.0         7.0         23.0           20.0         7.0         23.0           9.0         9.0         75.0           9.0         13.0         13.0 |

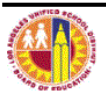